## WEB明細書サービスご登録手順 ~ VpassのIDをお持ちの方向け~

インターネットサービス「Vpass (ブイパス)」をご利用いただき、ありがとうございます。 Vpass にはインターネット上でご利用の明細をご確認いただける「WEB 明細書サービス」 がございます。ご登録・ご利用は無料!紙のご利用明細書から Vpass でのご確認へ お切り替えをご希望の場合は、本紙の手順でご登録できますので、ぜひお試しください。 (「WEB 明細書サービス」にご登録いただくと紙のご利用明細書は郵送されません。)

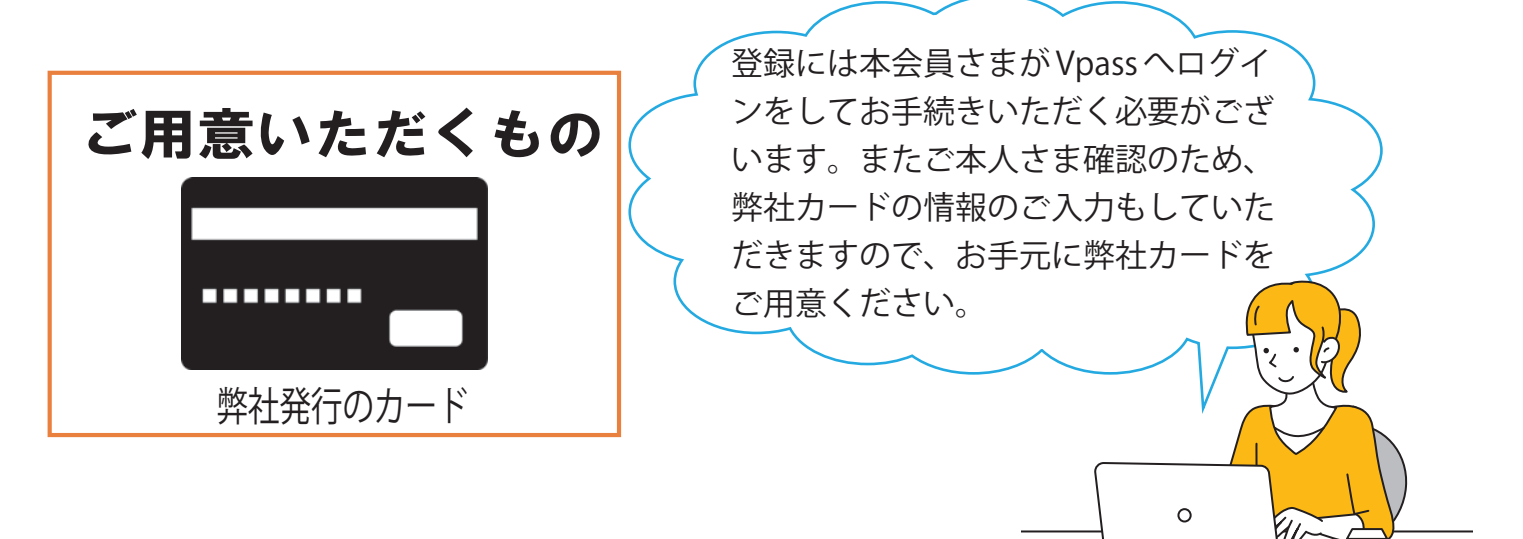

| WEB 明細書サービスのメリット |                                                               |  |  |  |
|------------------|---------------------------------------------------------------|--|--|--|
| 1                | ご郵送より早く確認できる!<br>お支払金額が確定したらメールでお知らせ♪                         |  |  |  |
| 2                | WEBで最大過去15か月分 <sup>※</sup> の明細を確認できる!<br>※一部提携カード・法人カードを除きます。 |  |  |  |
| 3                | WEBでの確認なら<br>個人情報の処分をする必要がなく安心!                               |  |  |  |
| 4                | ファイルのダウンロードも可能!<br>印刷して保管していただくこともできます。                       |  |  |  |

**三井住友トラスト・カード** サービスデスク SUMITOMO MITSUI TRUST CARD 03-6737-0800 (9:00 ~ 17:00 土・日・祝日・12/30 ~ 1/3 休) 1/7  弊社ホームページを開きます。URL(https://www.smtcard.jp/)をご指定いただ くか、「三井住友トラストカード」で検索ください。右上にあるログインをクリッ ク後、ご加入のカードを選択してください。

※Vpassを「お気に入り」「ブックマーク」等へ登録されている方は、そのまま②へお進みください。

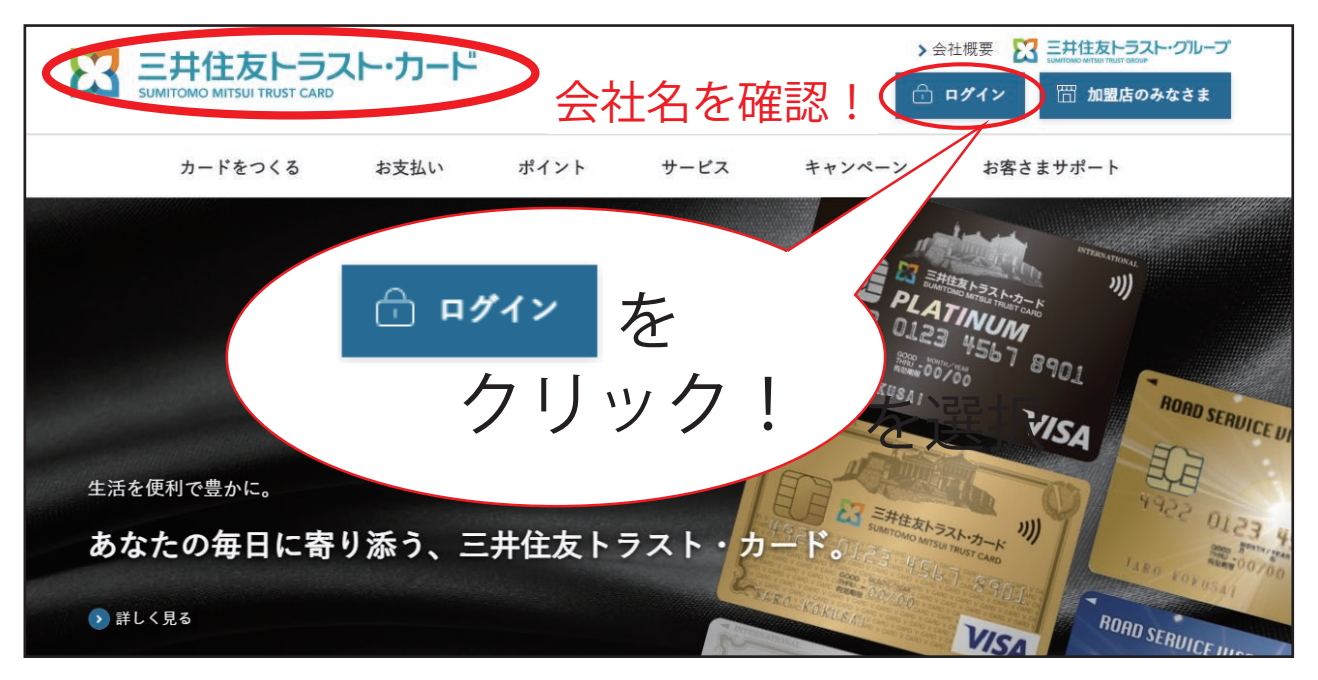

2 Vpass のトップページが開きます。ID とパスワードを入力し、その下にパズルが 表示されている場合はパズルも完成し、ログインをクリックしてください。

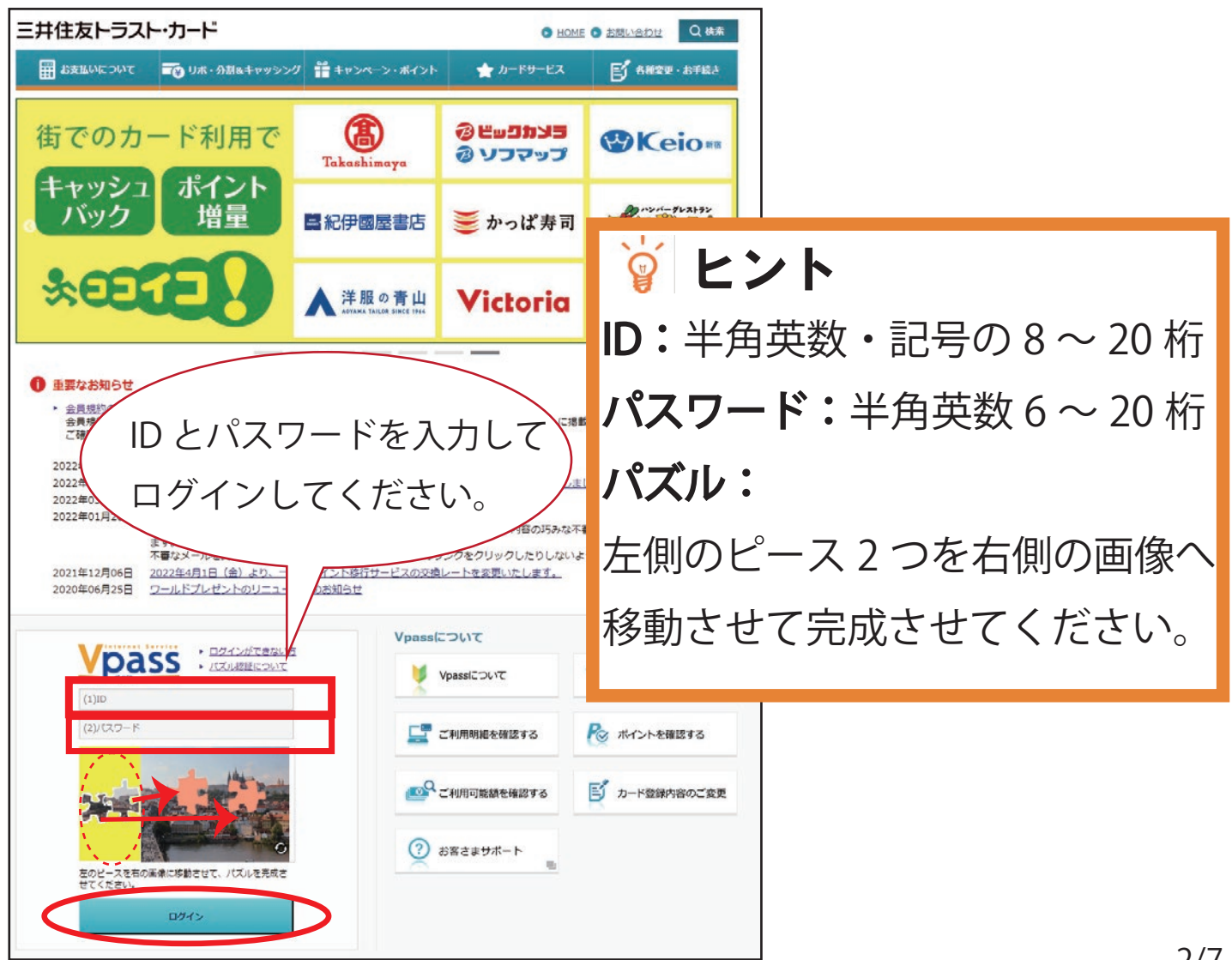

3 My ページが開きます。画面中ほどに「カードご利用代金 WEB 明細書サービス 登録状況」の欄がございます。「未登録」と表示されている右側の「登録する」 ボタンを押してください。

| ## お支払いについて                                         | ━━━━━━━━━━━━━━━━━━━━━━━━━━━━━━━━━━━━                       | ●● キャンペーン・ポイント                          | ★ カードサービス                 | 各種変更・お手続き        |  |
|-----------------------------------------------------|------------------------------------------------------------|-----------------------------------------|---------------------------|------------------|--|
|                                                     | お持 <sup>1</sup>                                            | ちのカード名                                  |                           |                  |  |
| ロクアウト<br>現在ログイン中です                                  | Myページ       登録する         カードご利用状況 XXXX年XX月XX日現在       た.田士 |                                         |                           |                  |  |
| 📳 ご利用明細を確認する                                        | お支払い日                                                      | ;XXXX/XX/XX                             |                           | 2 T 2            |  |
| こ利用可能額を確認する                                         | お支払い金額                                                     | お支払い金額の変                                | 更はxx月xx日 まで               | ▼その他の月の明細確認 🖌 🗮会 |  |
| ボイントを確認・交換する UP ポイントUPモールを見る 示 あとからリボを申し込む          | カードご利用代金WEB明<br>サービス登録状況                                   | 未登録<br>ご郵送よりも早く<br>明細をご利用いた<br>外がございます) | 確認できる便利なWEB<br>だけます。(一部対象 | 登録する             |  |
| <ul> <li>キャッシングを利用する</li> <li>ご利用枠を引き上げる</li> </ul> | ワールドプレゼントボイン<br>(弊社発行カードの合計)                               | ント残高                                    | ポイント                      | ポイントを交換する        |  |

4 左側にある「Vpass 登録がお済みの方」の箇所にある「お申し込みはこちら」ボタ ンを押してください。

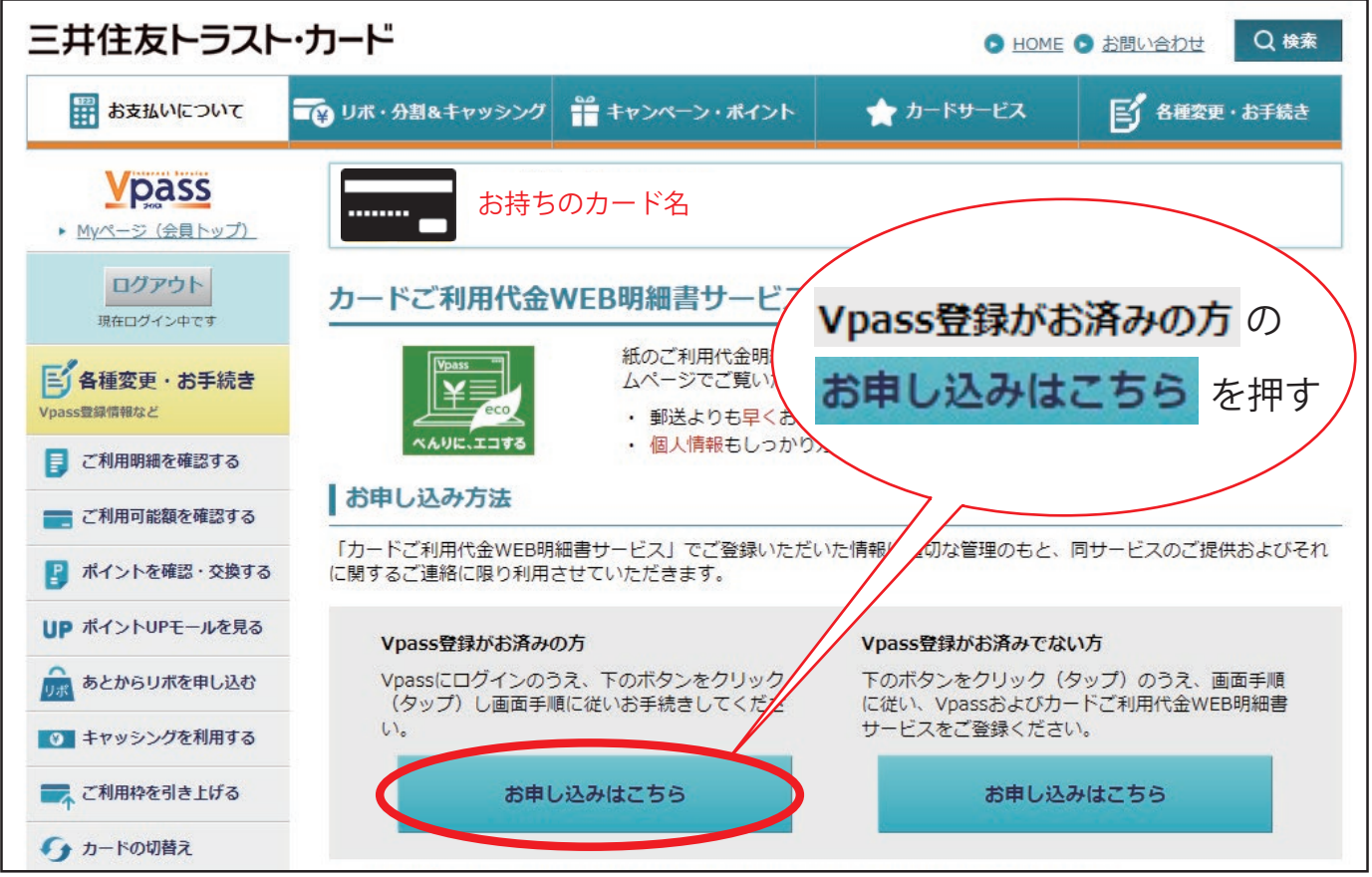

5 『「カードご利用代金 WEB 明細書サービス」お申し込み』が表示されます。カード をご用意いただき、表面に記載しているカードの有効期限と裏面に記載している セキュリティコードをご入力ください。

| 三井住友トラスト                    | ・カード                                                                                    | ► HOME ► お問い合わせ Q 検索 |                   |                                   |  |
|-----------------------------|-----------------------------------------------------------------------------------------|----------------------|-------------------|-----------------------------------|--|
| # お支払いについて                  | → リボ・分割&キャッシング                                                                          | 。<br>キャンペーン・ポイント     | ☆ カードサービス         | <b>日本</b><br>各種変更・お手続き            |  |
| <b>ビアス SS</b> Myページ (会員トップ) | よ持ちの                                                                                    | )カード名                |                   |                                   |  |
| ログアウト<br>現在ログイン中です          | 「カードご利用代金\                                                                              | WEB明細書サービン           | ス」お申し込み           |                                   |  |
| 「各種変更・お手続き Vpass豊緑情報など      | 現在操作中のカートについて、<br>ご注意:                                                                  | 下の項目を入力のうえ【次^        | 、進む】をクリック(タッフ) (  | してください。                           |  |
| 📄 ご利用明細を確認する                | ※ カードご利用代金WEB明細書サービスは、毎月15日(お支払日が26日の方は毎月末日)までに変更していただくと、翌月からご登録先に<br>請求額確定通知メールをお届けします |                      |                   |                                   |  |
| ご利用可能額を確認する                 | もじの方が期間                                                                                 | MONTH                | YEAR              | VIA 70-71-5                       |  |
| 🕑 ポイントを確認・交換する              | ガードの有効期限                                                                                |                      | 〔半角数字〕            |                                   |  |
| UP ポイントUPモールを見る             |                                                                                         | カードの裏面:              | ナインパネルに印字         |                                   |  |
| りま あとからリボを申し込む              | ヤキュリティコード                                                                               | されている番号              | 号の下3桁             |                                   |  |
| ・ キャッシングを利用する               |                                                                                         |                      | 半角数字〕             |                                   |  |
| ご利用枠を引き上げる                  |                                                                                         | ※ 一部刀一下は<br>す。       | 、衣叫の安見番方石下に3桁の番方) | <b>アロチ C イ に い る 場合 か こ さ い ま</b> |  |
| ケ カードの切替え                   |                                                                                         |                      |                   |                                   |  |
| 4 追加カードを作る                  |                                                                                         | 戻る                   | 次へ進む              |                                   |  |

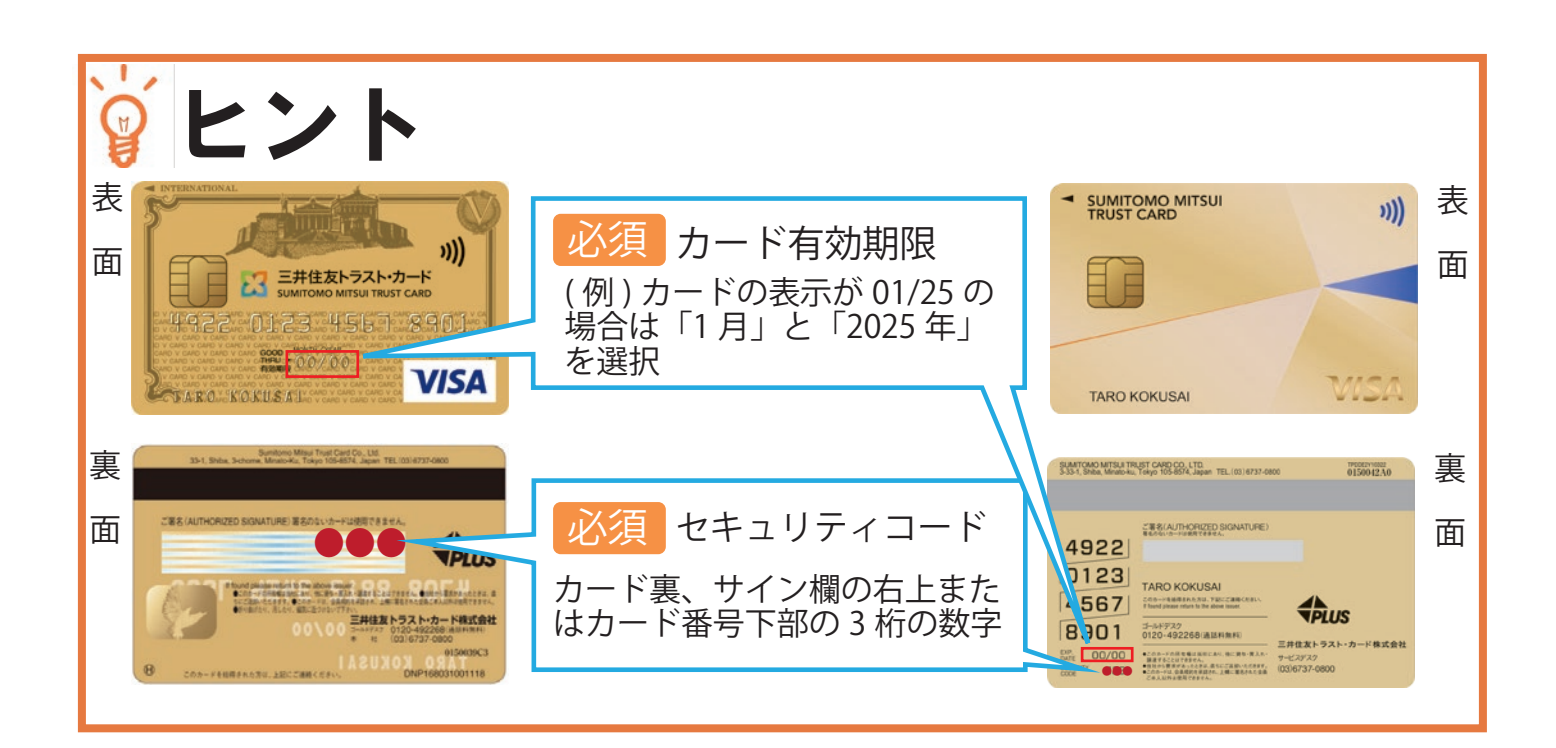

『「カードご利用代金 WEB 明細書サービス」お申し込み』の同意画面が表示されます。 「WEB 明細特約」をご確認いただき、「同意する」ボタンを押してください。

6

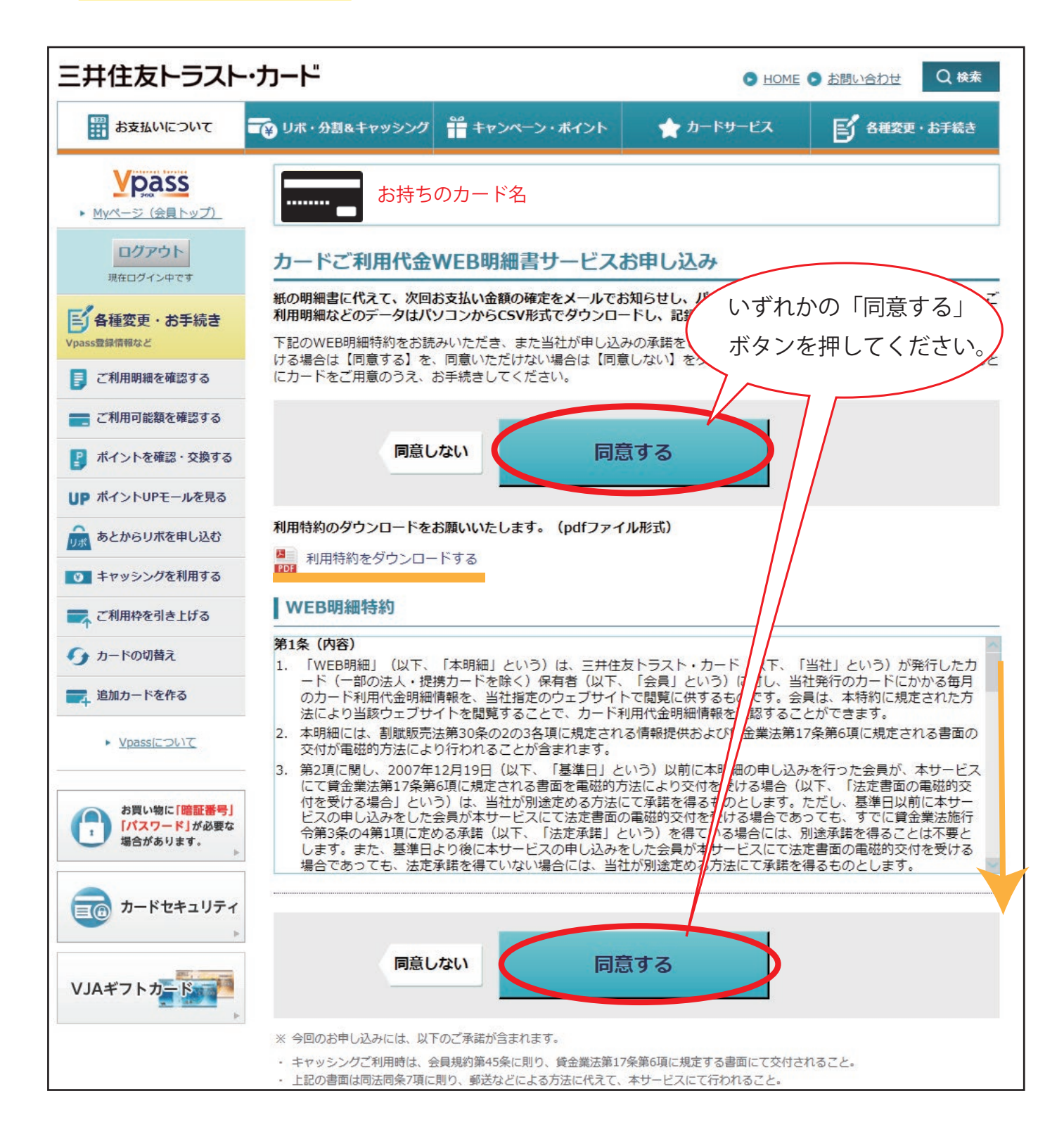

7 請求額が確定した際にメールでお知らせいたします。お知らせを受信したい メールアドレスをご指定ください。ハンドルネームは Vpass やメール上で使用 します。ご選択・ご入力が終わりましたら「確認する」ボタンを押してください。

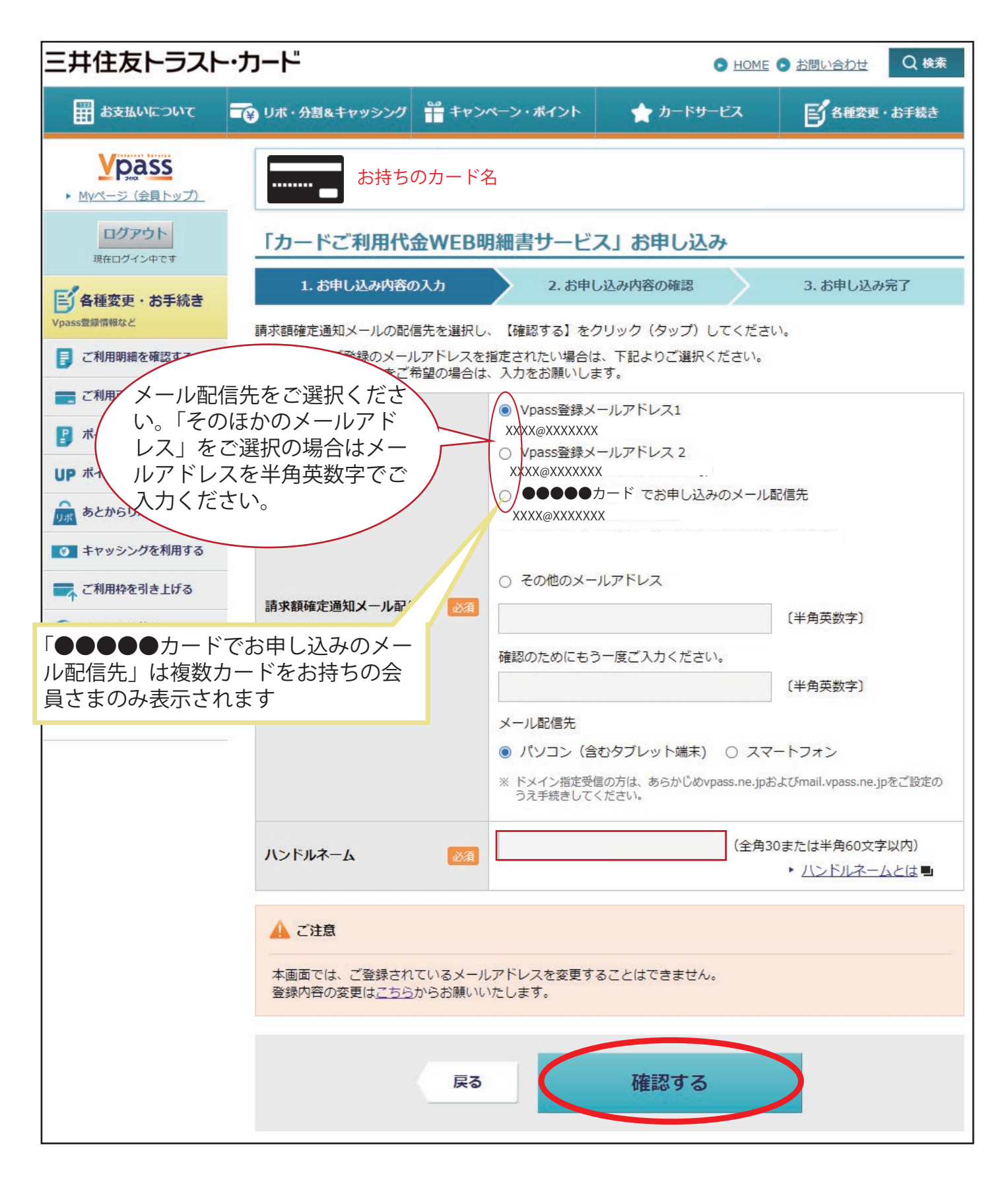

8 ご選択・ご入力した内容が表示されます。ご確認いただき、問題がなければ「決定する」を押してください

| 三井住友トラスト                           | ・カード                                    | ► HOME ► お問い合わせ Q 検索 |           |           |      |
|------------------------------------|-----------------------------------------|----------------------|-----------|-----------|------|
|                                    | → リボ・分割&キャッシング                          | ャンペーン・ポイント           | ★ カードサービス | 「各種変更・お   | は手続き |
| <b>     ど Pass</b> ・ Myページ (会員トップ) | ままちのカー                                  | ド名                   |           |           |      |
| ログアウト<br>現在ログイン中です                 | 「カードご利用代金WEB明細書サービス」お申し込み               |                      |           |           |      |
| 「各種変更・お手続き                         | 1. お申し込み内容の入力                           | 2. お申し               | 」込み内容の確認  | 3. お申し込み完 | 7    |
| Vpass登録情報など                        | 内容をご確認のうえ、よろしければ【決定する】をクリック(タップ)してください。 |                      |           |           |      |
| 🔋 ご利用明細を確認する                       |                                         |                      | **        |           |      |
| 📑 ご利用可能額を確認する                      | 請求額確定通知メール配信先メールアドレス                    |                      |           |           |      |
| ポイントを確認・交換する                       | ハンドルネーム                                 |                      |           |           |      |
| UP ポイントUPモールを見る                    |                                         |                      |           |           |      |
| あとからリボを申し込む                        | Ţ.                                      | 3                    | 決定する      |           |      |
| キャッシングを利用する                        |                                         |                      |           |           |      |

9 「お申し込みを受け付けました。」と表示されると、お申し込みが完了します。 弊社での変更手続きが済み次第、紙の利用明細書の郵送から WEB 明細書サービス でのご案内と切り替わります。請求額が確定したことは毎月 26 日頃にメールで ご案内いたしますのでメールのご確認をお願いいたします。

| 三井住友トラスト・カード                                    |                                                                  |               | ● HOME ● お問い合わせ Q 検索 |                    |  |
|-------------------------------------------------|------------------------------------------------------------------|---------------|----------------------|--------------------|--|
| ■ お支払いについて                                      | ━━━━━━━━━━━━━━━━━━━━━━━━━━━━━━━━━━━━                             | ☆ キャンペーン・ポイント | ★ カードサービス            | <b>手</b> 各種変更・お手続き |  |
| <b>     ど                               </b>    | <ul> <li>たままちのカード名</li> <li>「カードご利用代金WEB明細書サービス」お申し込み</li> </ul> |               |                      |                    |  |
| ログアウト<br>現在ログイン中です                              |                                                                  |               |                      |                    |  |
| 「「各種変更・お手続き                                     | 1. お申し込み内容の                                                      | の入力 2. お申     | し込み内容の確認             | 3. お申し込み完了         |  |
| Vpass登録情報など          『       〕       ご利用明細を確認する | 。 お申し込みを受け付けました。                                                 |               |                      |                    |  |